#### No. 10/04/2024-3CCII HARYANA GOVERNMENT HUMAN RESOURCES DEPARTMENT (Common Cadre-II Branch)

### Dated: Chandigarh the 31<sup>st</sup> May, 2024

То

- 1. All Heads of the Departments in the State of Haryana.
- 2. All Managing Directors/Chief Administrators of all the Boards/ Corporations in the State of Haryana.
- 3. All Divisional Commissioners in the State of Haryana.
- 4. All Deputy Commissioners in the State of Haryana.
- 5. All Registrars of Universities in the State of Haryana.
- 6. All Nodal Officers of HRMS in the State of Haryana.

#### Subject: -Regarding ePost Module of HRMS Version 2.0.

Sir/Madam

I am directed to invite your kind attention to the Govt. letter dated 24.05.2024 on subject cited above and to say that a VC was held on 27.05.2024 under the Chairmanship of Principal Secretary to Chief Minister, Haryana, in which demonstration of HRMS Version 2.0 was given to enter the data on ePost master and were directed to complete this task upto 31.05.2024. The revised Guidelines/Standard Operating Procedure (SoP) of ePost master in ePost HRMS 2.0 is enclosed herewith.

\*\*\*\*\*\*

2. It is therefore, again requested to complete the above said task latest by 05.06.2024 without any failure.

#### 3. This may please be treated as Most Urgent.

Yours Faithfully,

Superintendent, Common Cadre-II, for Chief Secretary to Government, Haryana, Human Resources Department

Dated, Chandigarh 31<sup>st</sup> May, 2024

#### Endst. No. 10/04/2024-3CCII

A copy is forwarded to the State Informatics Officer, NIC, Haryana for information and necessary action.

Land 12 Sim

Superintendent, Common Cadre-II, for Chief Secretary to Government, Harvana. Human Resources Department.

# User Manual For Epost(HRMS 2.0) Portal-Hindi

Human Resources Department,

http://apost.hrmshry.nic.in/eposthry/ Contact No. 0172-2714004

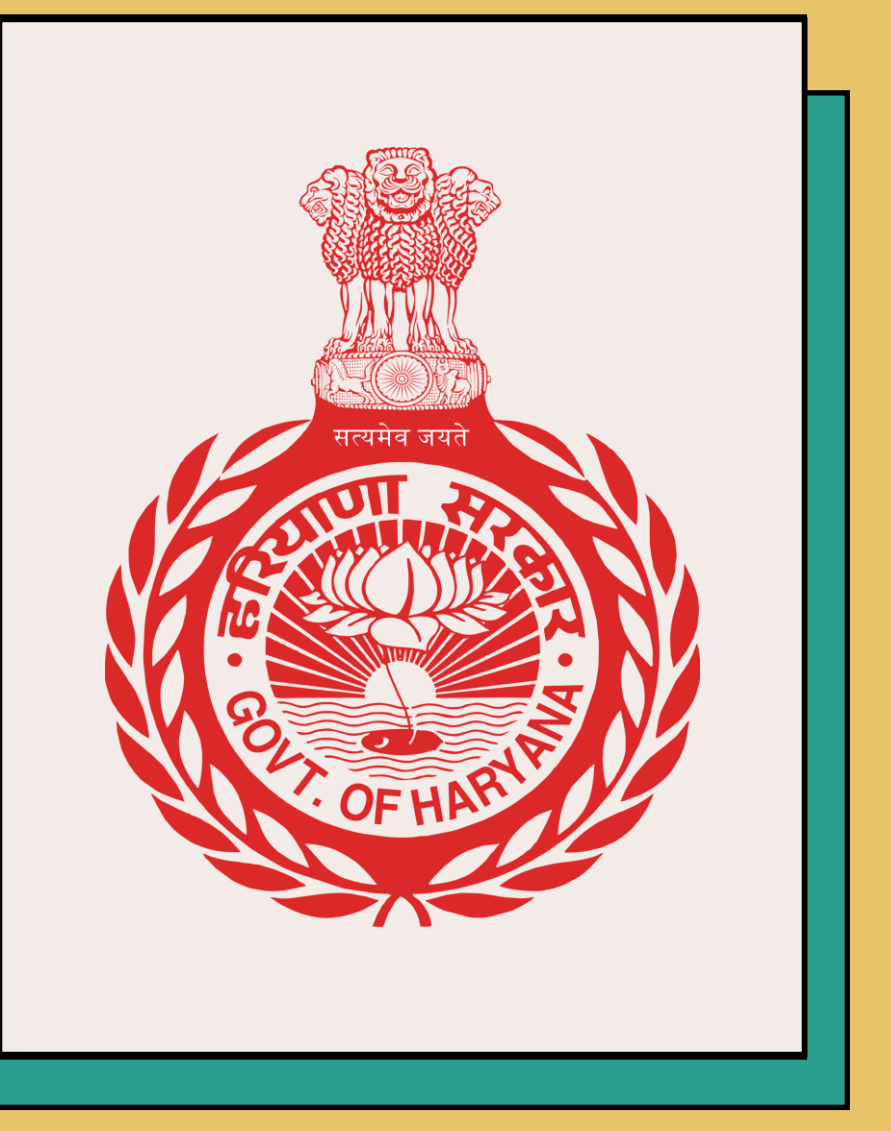

## पोर्टल पर लॉगिन करने के चरण

- i. वेब ब्राउज़र खोलें ।
- ii. स्क्रीन के शीर्ष पर एड्रेस बार पर क्लिक करें।
- iii. यूआरएल टाइप करें: <u>http://epost.hrmshry.nic.in/eposthry/</u> और "enter" बटन दबाएं।

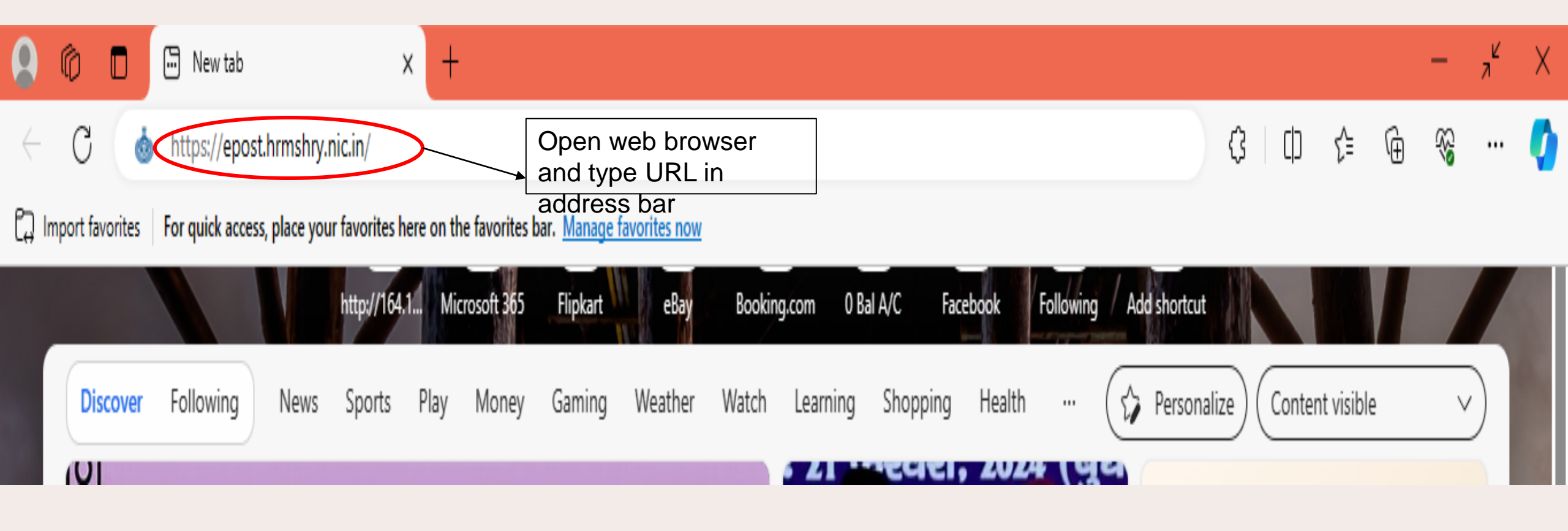

- iv. ECA उपयोगकर्ता नाम दर्ज करें।
- v. पास वर्ड दर्ज करें।
- vi. "Sign In" बटन पर क्लिक करें।

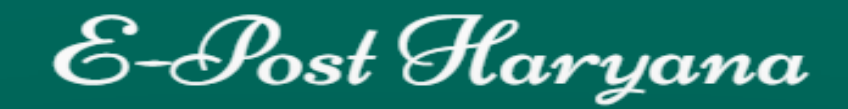

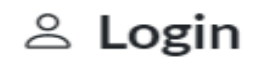

#### USERNAME

#### PASSWORD

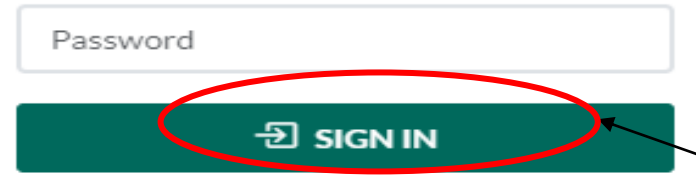

Enter User name, password and captcha and click on Sign In button. vii. सफलतापूर्ण लॉगिन के बाद, ईपोस्ट हरियाणा पोर्टल का मुख्य पेज प्रदर्शित होगा।

### EPost :: HRY ≡

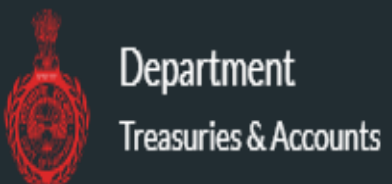

Dashboard

□ Master(s)

### About.

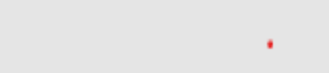

### Your application description page.

Use this area to provide additional information.

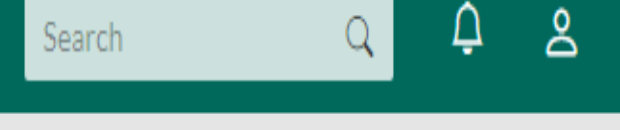

viii. होम पेज पर बाईं ओर दिखाई गए विकल्प में से "Master(s)" विकल्प को चुने, " Master(s) " विकल्प को चुनने के बाद विकल्पो की सूची प्रदर्शित होगी।

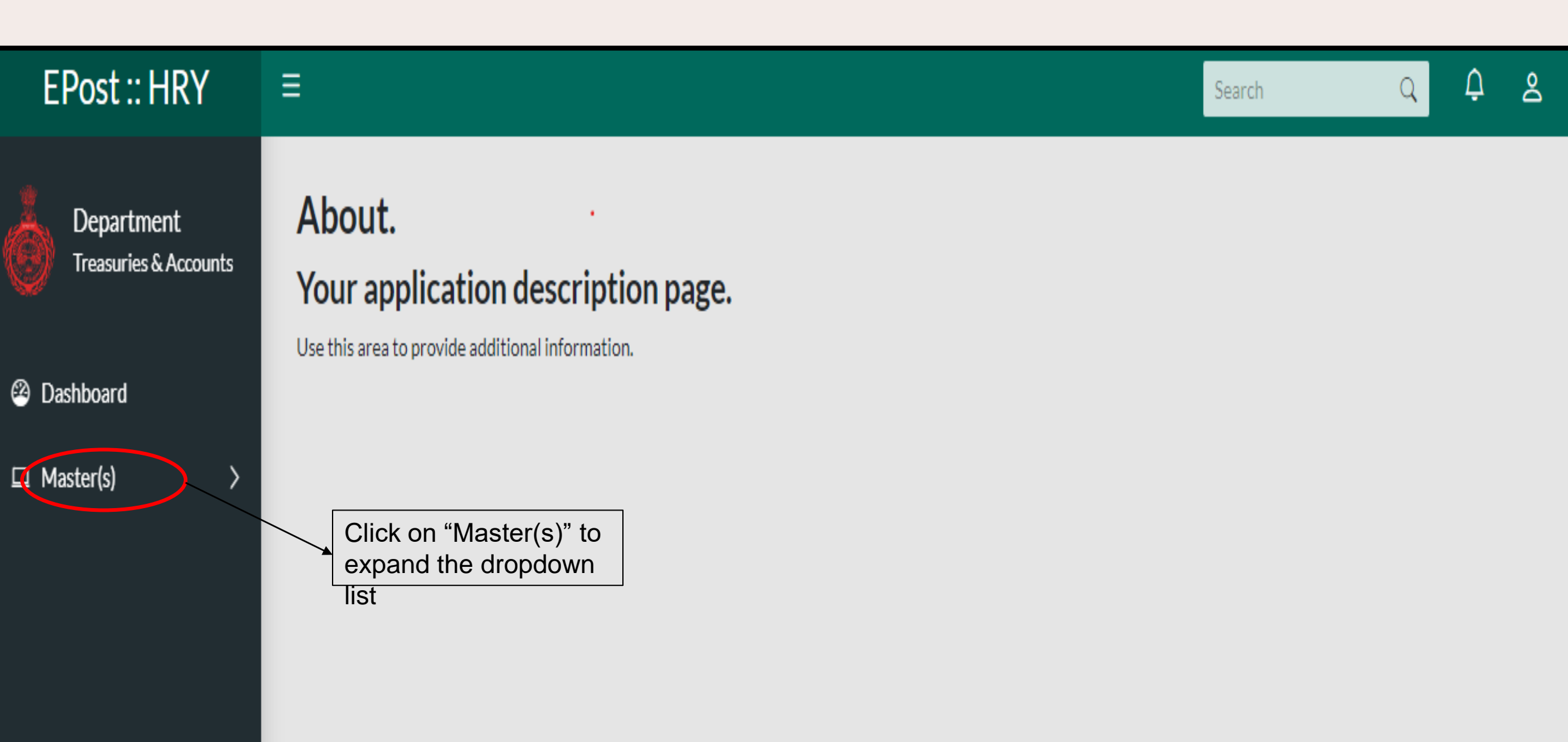

ix. " Master(s) " विकल्प को चुनने के बाद विकल्पो की सूची प्रदर्शित होगी।

| EPost :: HRY                                             |                                                                                                  | Search | Q 🗘 | දු |
|----------------------------------------------------------|--------------------------------------------------------------------------------------------------|--------|-----|----|
| Department<br>Public Works (Buildings an<br>29 Dashboard | About.<br>Your application description page.<br>Use this area to provide additional information. |        |     |    |
| □ Master(s) ∨                                            |                                                                                                  |        |     |    |
| Location Master                                          |                                                                                                  |        |     |    |
| Governing Unit Head of Office<br>Master                  |                                                                                                  |        |     |    |
| Creation of Posts                                        |                                                                                                  |        |     |    |
|                                                          |                                                                                                  |        |     |    |

- सबसे पहले लोकेशन मास्टर (Location Master) का विवरण भरें: अपने संबंधित सभी कार्यालयों के स्थान भरें।
   इसके बाद गवर्निंग यूनिट कार्यालय प्रमुख (Governing Unit Head of Office Master) का डाटा भरे।
   यदि हरियाणा राज्य में ट्रेजरी विभाग के 20 कार्यालय हैं, और स्वीकृत पोस्ट 10 कार्यालय पर है तो आप को सिर्फ 10 कार्यालय का नाम और उसका पता भरना होगा।
- 3. इसके बाद पोस्ट निर्माण मास्टर ( Creation of Posts) का डाटा भरे । इस छेत्र में आपको अपने विभाग/बोर्ड/निगम आदि के सभी स्वीकृत पद और उनकी संबंधित स्थान जहां पद स्वीकृत पद पर कर्मचारी को लगाया गया हैं का डाटा भरना होगा ।
- जैसे की यदि पशुपालन अंबाला के तहत पशु चिकित्सा सर्जन के स्वीकृत पद 20 हैं और इन्हे 4 स्थानों पर लगाया गया है । तो आप को पोस्ट निर्माण मास्टर में चिकित्सा सर्जन के 20 पद फरने होंगे पशुपालन अंबाला कार्यालय के अंदर और मल्टीप्ल लॉस्ट सेलेक्ट करना होगा और मल्टीप्ल लॉस्ट में आप को इस 4 स्थानों का विवरण भरना होगा।

### Location Master (लोकेशन मास्टर)

विभाग/बोर्ड/निगम आदि को उन सभी स्थानों का विवरण भरना होगा जहां आपका कार्यालय स्थित है यदि कार्यालय स्थान मास्टर सूची में नहीं है और कार्यालय में किसी पद का विवरण जोड़ना आवश्यक है तो उसका स्थान प्रविष्टि पूरी करने से पहले विवरण भी दर्ज किया जाना चाहिए। उदाहरण: यदि हरियाणा राज्य में ट्रेजरी विभाग के 20 कार्यालय हैं, तो सभी 20 कार्यालयों का विवरण भरना होगा (केवल ड्रॉपडाउन से चुनें)।

## "लोकेशन मास्टर" विवरण भरने के चरण

- i. "Location Master" की जानकारी भरने के लिए "Master(s)" विकल्प का चयन करे, Master(s)" विकल्प का चयन करने के बाद एक ड्रॉपडाउन सूची प्रदर्शित होगी। ii. ड्रॉपडाउन सूची से " Location Master " का चयन करें।

| EPost :: HRY                                                                                                    |                                                                                                    | Search | Q D | 8 |
|----------------------------------------------------------------------------------------------------|----------------------------------------------------------------------------------------------------|--------|-----|---|
| Department<br>Public Works (Buildings an<br>2 Dashboard                                                                             | About.<br>Your application description page.<br>Use this area to provide additional information.                   |        |     |   |
| <ul> <li>Master(s)</li> <li>Location Master</li> <li>Governing Unit Head of Office<br/>Master</li> <li>Creation of Posts</li> </ul> |                                                                                                    |        |     |   |
|                                                                                                    | <ul> <li>a. Click on "Master(s)" to expend the dropdown list</li> <li>b. Click on "Location<br/>Master"</li> </ul> |        |     |   |

iii. दिये गए विवरणो की सूचि से अपने विभाग/बोर्ड/निगम से सम्भदित विवरण का चयन करें। iv. "Save" बटन पर क्लिक करें।

| EPost :: HRY                        | ≡                               |                                         | Search | Q Q L                      |
|-------------------------------------|---------------------------------|-----------------------------------------|--------|----------------------------|
| Department<br>Treasuries & Accounts | Create Location                 |                                         |        | ☆ / <u>Create Location</u> |
| ② Dashboard                         | Location Master                 |                                         |        |                            |
| □ Master(s) >                       | State Name                      | Select State                            |        |                            |
|                                     | District Name                   | Select District Name                    |        |                            |
|                                     | Select Urban / Rural            | ●Urban ORural                           |        |                            |
|                                     | Block Name                      | Select Block Name                       |        |                            |
|                                     | Address / Village / Ward / City | Search Address / Village / Ward / City  |        |                            |
|                                     | Pincode After<br>detail         | filling the above<br>s, click on "Save" |        |                            |
|                                     | Save Save Cancel                |                                         |        |                            |

### Governing Unit Head of Office master (गवानग यूनिट कायालय) प्रमुख

यदि हरियाणा राज्य में ट्रेजरी विभाग के 20 कार्यालय हैं, और स्वीकृत पोस्ट 10 कार्यालय पर है तो आप को सिर्फ 10 कार्यालय का नाम भरना होगा।

जैसे की ट्रेजरी विभाग अंबाला में खाता अधिकारी पद 5 स्थानों पर स्वीकृत है जैसे अंबाला केंट, अंबाला तहसील, अंबाला ब्लॉक 5, अंबाला ब्लॉक 4, अंबाला ब्लॉक 3 तो इस स्थिति में आपको सभी 5 स्थानों के विवरण को भी एक-एक करके भरना होगा।

## गवर्निंग यूनिट कार्यालय प्रमुख का विवरण दर्ज करने के चरण

- i. "Governing Unit Head of Office master " की जानकारी भरने के लिए "Master(s)" विकल्प का चयन करे, मास्टर" विकल्प का चयन करने के बाद एक ड्रॉपडाउन सूची प्रदर्शित होगी।
- ii. ड्रॉपडाउन सूची से " Governing Unit Head of Office master" का चयन करें।

| EPost :: HRY                                                                                                    |                                                                                                  | Search | Q | ¢ | ది |
|----------------------------------------------------------------------------------------------------|--------------------------------------------------------------------------------------------------|--------|---|---|----|
| Department<br>Public Works (Buildings an                                                                                                    | About.<br>Your application description page.<br>Use this area to provide additional information. |        |   |   |    |
| Dashboard     Dashboard     Dashboar |                                                                                                  |        |   |   |    |
| 🗖 Master(s) 🛛 🗸                                                                                                    |                                                                                                  |        |   |   |    |
| Location Master                                                                                                    |                                                                                                  |        |   |   |    |
| Governing Unit Head of Office<br>Master                                                                                                    |                                                                                                  |        |   |   |    |
| Creation of Posts                                                                                                    |                                                                                                  |        |   |   |    |
|                                                                                                    |                                                                                                  |        |   |   |    |
|                                                                                                    |                                                                                                  |        |   |   |    |
|                                                                                                    |                                                                                                  |        |   |   |    |
|                                                                                                    |                                                                                                  |        |   |   |    |
|                                                                                                    |                                                                                                  |        |   |   |    |
|                                                                                                    |                                                                                                  |        |   |   |    |
|                                                                                                    |                                                                                                  |        |   |   |    |
|                                                                                                    |                                                                                                  |        |   |   |    |

iii. नाम फिल्ड में कार्यालय का नाम लिखे और ड्रॉपडाउन सूचि से कार्यालय के स्थान का विवरण चुनें। Date of Incorporation, Approval File No., Copy of order यदि विभाग के पास है तो दर्ज करे । iv. "Submit" बटन पर क्लिक करें।

| EPost :: HRY          | _ ≡                                                                     | Search | Q 🗘 😤                          |
|-----------------------|-------------------------------------------------------------------------|--------|--------------------------------|
| Department            | Cunit Head Of Office                                                    |        | ය / <u>Unit Head Of Office</u> |
| Treasuries & Accounts |                                                                         |        |                                |
| Dashboard             | Unit Head Of Office                                                     |        |                                |
| □ Master(s) >         | Name HRD Test                                                           |        |                                |
|                       | Pin Code 123456 Search                                                  |        |                                |
|                       | Governing Unit Name Treasuries Accounts                                 |        |                                |
|                       | Location Haryana-AMBALA-AMBALA CANTT MC-Ward 23 After filling the above |        |                                |
|                       | Date of incorporation / details4-@li@k4On                               |        |                                |
|                       | Approval File No. "Submit" button.                                      |        |                                |
|                       | Copy of the order Choose File No file chosen                            |        |                                |
|                       | submit                                                                  |        |                                |

इस छेत्र में आपको अपने विभाग/बोर्ड/निगम आदि के सभी स्वीकृत पद और उनकी संबंधित स्थान जहां पद स्वीकृत पद पर कर्मचारी को लगाया गया हैं का डाटा भरना होगा ।

जैसे की यदि पशुपालन अंबाला के तहत पशु चिकित्सा सर्जन के स्वीकृत पद 20 हैं और इन्हे 4 स्थानों पर लगाया गया है ।

तो आप को पोस्ट निर्माण मास्टर में चिकित्सा सर्जन के 20 पद फरने होंगे पशुपालन अंबाला कार्यालय के अंदर और मल्टीप्ल लॉस्ट सेलेक्ट करना होगा और मल्टीप्ल लॉस्ट में 4 लिखना होगा इसके बाद आप को पोस्ट लोकेश मास्टर फील्ड (Post Location Master) में जा कर इस 4 स्थानों का विवरण भरना होगा।

## पोस्ट निर्माण मास्टर विवरण दर्ज करने के चरण

- "Creation of Posts" की जानकारी दर्ज करने के लिए "Master(s)" विकल्प का चयन करे, "Master(s)" विकल्प का चयन करने के बाद एक ड्रॉपडाउन सूची प्रदर्शित होगी। ड्रॉपडाउन सूची से "Creation of Posts" का चयन करें। i.
- ii.

DDO Office Name Select DDO Office

| EPost :: HRY              | ≡           |                                                      |                  |                      |                     |                                 |                      | Search Q        | ¢ ≗                    |  |  |
|---------------------------|-------------|------------------------------------------------------|------------------|----------------------|---------------------|---------------------------------|----------------------|-----------------|------------------------|--|--|
| Department                | 🗳 Add       | Sancti                                               | ioned Pos        | st                   |                     |                                 |                      |                 | ₼ / <u>Post Master</u> |  |  |
| Public Works (Buildings a |             |                                                      |                  |                      |                     |                                 |                      |                 |                        |  |  |
| Dashboard                 | Add S       | Sancti                                               | ioned Po         | st                   |                     |                                 |                      |                 |                        |  |  |
| ⊐ Master(s) >             | Name :      |                                                      |                  |                      | Select Designation  | n Name                          |                      |                 |                        |  |  |
|                           | Equivalen   | Equivalent Designation Master :<br>Post Entry Mode : |                  |                      |                     | Designation Master              |                      |                 |                        |  |  |
|                           | Post Entry  | / Mode :                                             |                  |                      | Select Post Entry I | Mode                            |                      |                 |                        |  |  |
|                           | Total Sact  | ioned Pos                                            | ts :             |                      |                     |                                 |                      |                 |                        |  |  |
|                           | Percentag   | e Of Pron                                            | notional Posts : |                      |                     |                                 |                      |                 |                        |  |  |
|                           | Multilocati | ion Posts :                                          |                  |                      | OYes 🔍No            |                                 |                      |                 |                        |  |  |
|                           |             |                                                      | Sr No            | DDO Office           |                     | Governing Head of Office        | Diminishing Flag     | Number of Posts |                        |  |  |
|                           |             |                                                      | 1                | State Name           |                     | Select Governing Head Of Office | ○ Yes ○ No ○ Partial |                 |                        |  |  |
|                           |             |                                                      |                  | Select State         |                     |                                 |                      |                 |                        |  |  |
|                           |             |                                                      |                  | District Name        |                     |                                 |                      |                 |                        |  |  |
|                           |             |                                                      |                  | Select District Name | 9                   |                                 |                      |                 |                        |  |  |
|                           |             |                                                      |                  |                      |                     |                                 |                      |                 |                        |  |  |

iii. Name फील्ड में स्वीकृत पद का चयन करे
vi. इसके बाद इस पद का Equivalent Designation चयन करे
v. इसके बाद मुख्य कार्यालय का चयन करे जहाँ ये पद स्वीकृत है
vi. इस पद के लिए एंट्री मोड का चयन करे
vii. कुल स्वीकृत पद लिखे
viii. यदि पदों पर पदोन्नति हुए है तो पदोन्नति का प्रतिशत लिखे ।

| EPost :: HRY  | ≡                                 |                                      | Search | Q 4 8             |
|---------------|-----------------------------------|--------------------------------------|--------|-------------------|
| Department    | Add Sanctioned Post               |                                      |        | (ਨ) / Post Master |
|               |                                   |                                      |        |                   |
| Dashboard     | Add Sanctioned Post               |                                      |        |                   |
| □ Master(s) > | Name :                            | Select Designation Name              |        |                   |
|               | Equivalent Designation Master :   | Select Equivalent Designation Master |        |                   |
|               | Post Entry Mode :                 | Select Post Entry Mode               |        |                   |
|               | Total Sactioned Posts :           |                                      |        |                   |
|               | Percentage Of Promotional Posts : |                                      |        |                   |

ix. मल्टीप्ल लोकेशन का चयन करे यदि स्वीकृत पद पर लगाए गए कर्मचारी दूसरी जगहो पर कार्य करते है अगर कर्मचारी 2 जगह पर कार्य करते है तो आप को इन दोनों जगह का विवरण भरना होगा ।

उदाहरण: यदि पशुपालन अंबाला के तहत पशु चिकित्सा सर्जन के स्वीकृत पद 20 हैं और इन्हे 4 स्थानों पर लगाया गया है । जैसे अंबाला कैंट में 5, अंबाला गांव 1 में 5, अंबाला गांव 2 में 5, तहसील अंबाला में 5, तो आपको एक- एक करके स्वीकृत पद के साथ 4 स्थानों का विवरण भरना होगा और सुरक्षित करना होगा ।

| Multilocation Posts : |       | ⊖Yes ●No             |                                 |                      |                 |
|-----------------------|-------|----------------------|---------------------------------|----------------------|-----------------|
|                       | Sr No | DDO Office           | Governing Head of Office        | Diminishing Flag     | Number of Posts |
|                       | 1     | State Name           | Select Governing Head Of Office | ○ Yes ○ No ○ Partial |                 |
|                       |       | Select State         | ,                               |                      |                 |
|                       |       | District Name        |                                 |                      |                 |
|                       |       | Select District Name |                                 |                      |                 |
|                       |       | DDO Office Name      |                                 |                      |                 |
|                       |       | Select DDO Office    |                                 |                      |                 |

### x. पद के लिए Pay level, Appointing Authority, Service Rule का चयन करे । xi. पद के लिए न्यूनतम योग्यता और अनुभव लिखें । xii. यदि विभाग ने फाइल नं. और आदेश की प्रति है तो संलग्न करें । xiii. और "Save" बटन पर क्लिक करें।

| Sr        | Name      | Equivalent Designation | Post Entry | Total Sactioned       | Percentage of Promotional | Feeder | Pay Level | Appointing | Qualifications | Experience In | Action |
|-----------|-----------|------------------------|------------|-----------------------|---------------------------|--------|-----------|------------|----------------|---------------|--------|
| Jave      |           |                        |            |                       | View Reco                 | ords   |           |            |                |               |        |
| Save      | 0         | Cancel                 |            |                       |                           |        |           |            |                |               |        |
| Copy Of   | The Orde  | er :                   | Cho        | ose File No file ch   | osen                      |        |           |            |                |               |        |
| Approva   | File No : |                        |            |                       |                           |        |           |            |                |               |        |
| Experier  | ice In Mo | nth :                  |            |                       |                           |        |           |            |                |               |        |
| Qualifica | tions :   |                        | Sele       | ct Qualification      |                           |        |           |            |                |               |        |
| Service   | Rules :   |                        | Sele       | ct Service Rule       |                           |        |           |            |                |               |        |
| Appointi  | ng Author | ity :                  | Sele       | ct Appointing Authori | y                         |        |           |            |                |               |        |
| Pay Lev   | el Master | :                      | Sele       | ct Pay Level Master   |                           |        |           |            |                |               |        |
| Sciectin  | ay Level: |                        | ©/…⊦       | ay Commission         | 6" Pay Commission         |        |           |            |                |               |        |

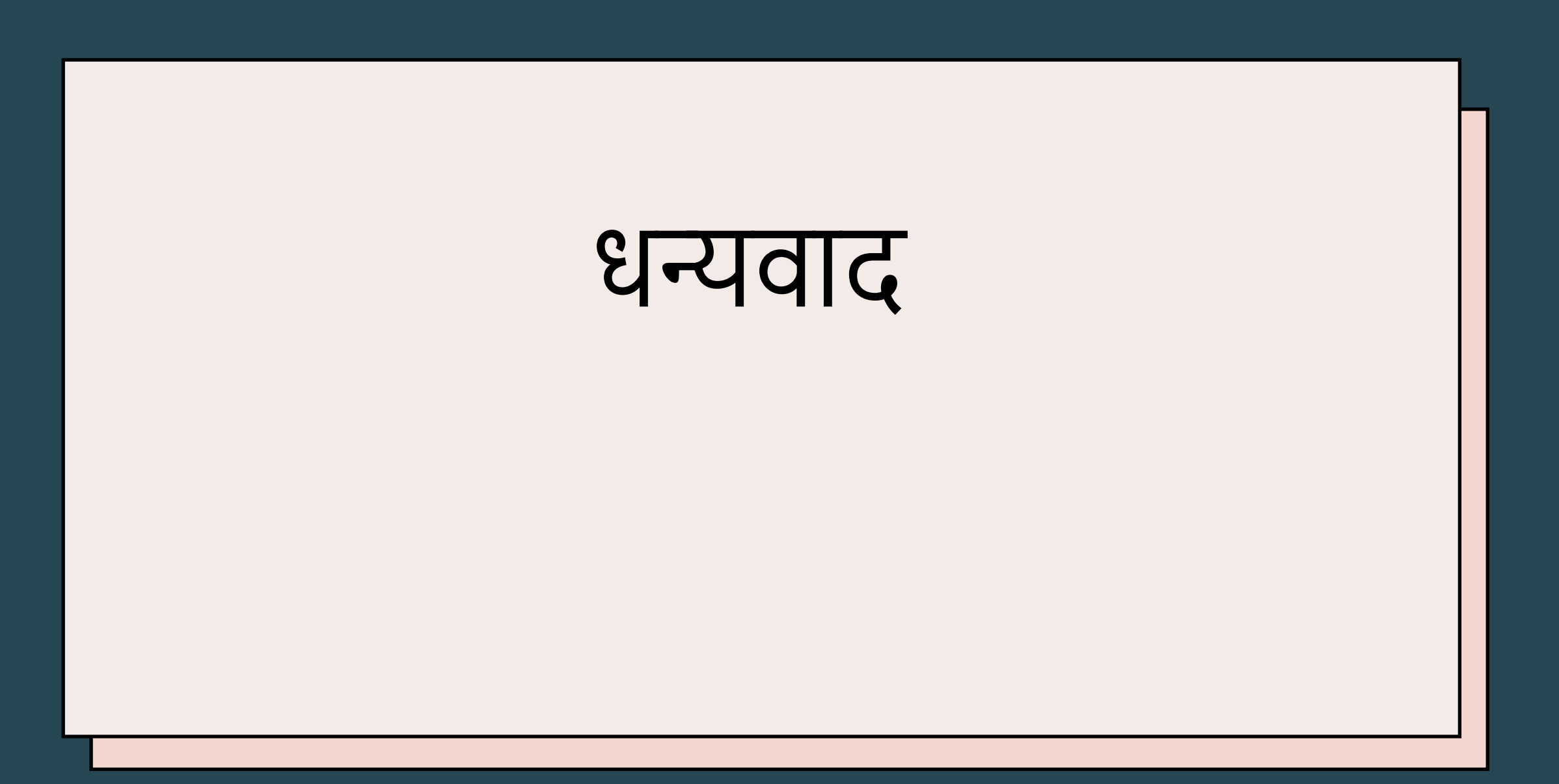